| Hewle | ett Packard |
|-------|-------------|
| Enter | orise       |

# **Cloud Service Automation**

Software version: 4.80.0002 For Microsoft Windows<sup>®</sup> and Linux operating systems

# **Patch Readme**

Document release date : October 2018 Software release date : October 2017

# Contents

| Introduction                                                      |
|-------------------------------------------------------------------|
| What's new with this Patch?                                       |
| Fixed Issues4                                                     |
| Known issues6                                                     |
| Patch Installation                                                |
| Check Pre-installation Requirements                               |
| Install the Patch14                                               |
| Verify the Patch Installation                                     |
| Patch Removal - Linux                                             |
| Before Uninstalling the Patch                                     |
| Uninstall the Patch on Standalone and Cluster CSA Servers19       |
| Patch Removal - Windows19                                         |
| Before Uninstalling the Patch                                     |
| Uninstalling the Patch on Standalone and Clustered Environments20 |
| Patch Removal Verification                                        |
| CSA Modified Files                                                |
| Appendix A21                                                      |
| Appendix B22                                                      |
| Appendix C23                                                      |
| Appendix D24                                                      |
| Send Documentation Feedback                                       |
| Legal Notices                                                     |

# Introduction

This readme describes the fixed issues and known issues in this patch and provides instructions for installing and configuring the patch on a Linux or Windows HPE Cloud Service Automation (CSA) server. The cumulative patch updates the CSA server to 04.80.0002.

# What's new with this Patch?

- ATTN: It is important to take a backup of IdM database before you proceed with this patch installation and ensure that it is preserved for a later time. If you choose to uninstall this patch at a later time, CSA services will not come up till you revert back the IdM database to the older copy which was backed up prior to the patch installation
- MPP provide users an option to renew a subscription before it expires.

This patch provides the ability to perpetually renew a particular subscription with restriction on the max term period. Please refer to the online help for further details.

### • Ability to set Subscription Start Time

With this patch we will be able to specify the Subscription Start Time, along with the Start Date.

• New API for Request Handling

This API is used to submit a service request for creating a subscription, modifying a subscription, Issuing user actions on a subscription, cancelling a subscription, resubmitting a request based on an existing request. Please refer to Appendix A of the Patch Read Me file for further details.

• Display the properties associated with public actions as part of the Service Request.

With this patch we will be able to view the properties which are changed as part of the public action in Service Request page as well as Review Request page (approver context)

# • It is now possible for a user to assign a group to which a user belongs to, but which has not been explicitly added to the access control of the organization.

For group ownership, the users could only select the groups which has been added to the access control of the organization. With this patch, there has a been a configurable parameter added by which it is now possible for a user to assign a group to which a user belongs to, but which has not been explicitly added to the access control of the organization.

Please refer to Appendix B of the Patch Read Me file for further details.

We have included a Tool named Hotfix Deployer Tool, to simplify the Deployment of hotfixes in this patch. The tool is available at %CSA\_HOME%/hotfixes/hotfixDeployer directory.

Please refer to Appendix C of the Patch Read Me file for further details.

• Enhanced import mechanism, for service component template, enables to consume some of latest content capsules that were released post CSA 4.8 release.

This includes updates to vCenter, Amazon, Azure and Docker integrations. Please browse ITOM market place portal directly or through content store to see the full list with capsule specific version info.

Please refer to individual capsule documentation for prerequisites, deployment instructions and use case details.

• SAML Configuration steps are different from what is mentioned in CSA 4.8 Config guide.

Please refer to **Appendix D** for details.

NOTE: If SAML is already configured in your system, you would need to do a couple of additional steps as part of SAML configuration after the patch installation.

# **Fixed Issues**

The issues fixed with this patch are described in the table below.

| Issue ID     | Description                                                                                                    |
|--------------|----------------------------------------------------------------------------------------------------|
| QCCR1D180247 | Show properties on approval request                                                                                           |
| QCCR1D217764 | "IdM Dependency (113302) - " CSA does not accept LW-SSO tokens from other products                                            |
| QCCR1D232619 | Provide users an option to renew subscription before it expires                                                               |
| QCCR1D232984 | CSA MPP API: need improvement on how to submit new request from MPP API                                                       |
| QCCR1D233226 | Users are not able to select the group they are belong in Market place portal                                                 |
| QCCR1D233486 | User is able to delete a service offering based on which there are active service instances and thus break the upgrade chain. |
| QCCR1D234559 | MPP Regex validation passes on Modify page but fails during checkout.                                                         |
| QCCR1D234919 | Email notifications display subscriber.userId where subscriber.name is used                                                   |
| QCCR1D235113 | Ability to set Subscription Start Time                                                                                        |
| QCCR1D236020 | [Idm dependency 237278] User is not able to login to admin/mpp portal after upgrading CSA to 4.7                              |
| QCCR1D236631 | E-Mail Address RegEx does not allow TLDs with more than 2-4 chars (eg. energy)                                                |

| QCCR1D236949 | Fail to upgrade Service offering                                                                  |
|--------------|---------------------------------------------------------------------------------------------------|
| QCCR1D237111 | Check of permissions which user is having by groupmembership missing in 4.70                      |
| QCCR1D237221 | State of the service instance is sometimes shown as deploying when service health is enabled      |
| QCCR1D237393 | CSA api/mpp/mpp-subscription - response - changes between CSA4.2 and CSA4.7                       |
| QCCR1D237824 | Semantic validation is not working for user action                                                |
| QCCR1D237993 | [Idm dependency 115537] User is not able to login to MPP when secondary authentication is enabled |
| QCCR1D238038 | Field Issue Regression Capability component Requirement is not working                            |
| QCCR1D238228 | MPP API for get request gives a NPE for requests created for test deployments                     |

| Issue ID     | Description                                                                                                    |
|--------------|----------------------------------------------------------------------------------------------------|
| QCCR1D238260 | Semantic Validation for null value does not throw the error message in the first attempt                                                   |
| QCCR1D238529 | In CSA 4.8 MPP Portal, the subscription name is showing twice - see QCCR1D227772                                                           |
| QCCR1D238737 | CSA Actions Stuck in Pending Deploying and Pending Transitioning States                                                                    |
| QCCR1D239248 | user/mycomponents API for a particular user returns the subscriptions details of other organization that the user does not belong to       |
| QCCR1D239814 | LDAP user unable to login after SAML Enabled.                                                                                              |
| QCCR1D239836 | API call returning different information used for Group Ownership with 4.8                                                                 |
| QCCR1D239935 | Pause on error - notifications Receiving null values from propel                                                                           |
| QCCR1D240122 | MPP Cart is not working as expected                                                                                                    |
| QCCR1D240196 | JSPs with spaces in the name not laoding while ordering a subscription.                                                                    |
| QCCR1D240506 | CSA 4.70 - modifyable flag doesn't change anything for child option sets                                                                   |
| QCCR1D240603 | Data Integrity Violation exception thrown by OO Flow Execution Observer when the value of OO output parameter is more than 4000 characters |

| QCCR1D240633 | Defect : maxFile option in mpp.json is not working                                        |
|--------------|-------------------------------------------------------------------------------------------|
| QCCR1D241223 | Multiple attempts to update process instance exception seen with old style designs in 4.8 |
| QCCR1D242441 | CSA cluster duplicate events problem                                                      |

# Known issues

The following table describes the remaining known issues in this patch.

| Issues       | Description         |   |                                                                                                    |
|--------------|---------------------|---|----------------------------------------------------------------------------------------------------|
| QCCR1D234930 | Problem             | : | Cloud Optimizer is not able to get CSA Organization LDAP details after fixing existing security vulnerability in HPE CSA                                                                          |
|              | Cause               | : | Code fix is completed to close the security vulnerability. Please ensure to pass the userIdenttifier                                                                                              |
|              | Workaround          | : | to all the API calls as mentioned in CSA REST API Guide.<br>Hotfix available. Please contact support.                                                                                             |
| QCCR1D228812 | Problem             | : | The privacy statement does appear to show up on 4.8MR bits on the initial MPP login screen at /org/ <org_name>. However, the next IDM screen you are navigated to when clicking log in</org_name> |
|              |                     |   | is where the issue lies. The screen apparently should, but does not show the privacy statement.                                                                                                   |
|              | Cause<br>Workaround | : | Code defect.<br>The user could always manually go to the privacy link they have configured for the<br>organizations                                                                               |
|              |                     |   | privacy statement. This link is available in the <b>Organizations &gt; Organization Name &gt;</b><br>General                                                                                      |
|              |                     |   | <b>Settings</b> area. Or, the user could simply return back to the main portal login page to view the                                                                                             |
|              |                     |   | privacy link.                                                                                                    |
| QCCR1D235507 | Problem             | : | Resuming a failed upgrade is failing on Oracle PCoE Environment because of the created_by and updated_by references in the scripts                                                                |
|              | Cause               | : | Resuming a failed upgrade is failing and<br>csa\ CSA 4 80 0 installation\Logs\                                                                                                    |
|              |                     |   | install.log contains error message that UPDATED_BY_ID columns is missing<br>For example error message from Oracle database:                                                                       |
|              | Workaround          | : | PL/SQL: ORA-00904: "UPDATED_BY_ID": invalid identifier<br>Restore the database from backup taken prior upgrade and resume the upgrade again.                                                      |
| QCCR1D227860 | Problem<br>Cause    | : | Exception in log file, csa.log<br>A bug in NodeJS.                                                                                                    |
|              | Workaround          | : | See https://github.com/nodejs/node/issues/712<br>A bug in NodeJS.                                                                                                    |
|              |                     |   | See https://github.com/nodejs/node/issues/712                                                                                                    |
| QCCR1D229293 | Problem             | : | Operation Orchestration displays: 403 Error when trying to use direct link from HPE CSA using menu Workflows -> Orchestration in case that LDAP Users does not Exist in OO.                       |

| Issues       | Description |   |                                                                                                    |
|--------------|-------------|---|----------------------------------------------------------------------------------------------------|
|              | Cause       | : | Caused by defect QCCR8C32250 in product HPE Operation Orchestration                                                                                                    |
|              | Workaround  | : | Modify URL of HPE Operation Orchestration to end with /oo/login/login-form                                                                                                    |
|              |             |   | or use seeded user admin for login to HPE CSA.                                                                                                    |
| QCCR1D232747 | Problem     | : | When CSA is configured with HPSSO which is a default in 4.8 (documentation contains steps how                                                                                                |
|              |             |   | to disable it for FIPS mode), it will fail to logout user from CSA when the user performs                                                                                                    |
|              |             |   | action in other integrated product like HPE OO followed by login as different user in                                                                                                    |
|              |             |   | HPSSO does not have central server to handle logout. Programs using HPSSO do not need to know                                                                                                |
|              |             |   | each other as long as shared secret used for encryption and validation of cookie is same.                                                                                                    |
|              | Cause       | : | In CSA the Management Console in csa.war uses IdM tokens as means to authenticate users.                                                                                                    |
|              |             |   | HPSSO tokens are recognized only by Identity Management (IdM) component, but not by CSA                                                                                                    |
|              |             |   | Management Console. When there is no session with Management console, the csa.war will                                                                                                    |
|              |             |   | redirect user to IdM which will validate and consume HPSSO cookie to produce IdM token for                                                                                                   |
|              |             |   | Management Console.CSA Management Console will perform logout when it is accessed while                                                                                                    |
|              |             |   | the HPSSO cookie is missing (due to logout in other product which deletes the cookie).<br>But if CSA Management Console is accessed after logout followed by login in other<br>product, then |
|              |             |   | it will not detect the logout (it does not inspect cookie contents, it cannot decrypt it, in CSA only                                                                                        |
|              |             |   | IdM component can decrypt it) and keep session established with original user identified by IdM                                                                                              |
|              |             |   | token. Sessions are still limited by token expiration. IdM tokens expire after 30 minutes by                                                                                                 |
|              | Workaround  | : | default, though there is process to extend their lifetime if done within these 30<br>minutes.<br>Multiple options:                                                                           |
|              |             |   | • Turn off HPSSO if its functionality is not desirable.                                                                                                    |
|              |             |   | • Perform logout in CSA, not in HPE OO.                                                                                                    |
|              |             |   | <ul> <li>After performing logout in HPE OO, access HPE CSA so HPE CSA notices the cookie<br/>got</li> </ul>                                                                                  |
|              |             |   | deleted and it will perform logout, before continuing in to login as different user in HPE OO.                                                                                               |
| QCCR1D235119 | Problem     | : | upgrade fails with "Read timed out" during processing<br>"csa remove createdby                                                                                                    |
|              |             |   | updatedby.plsql" file on SQL Server (check                                                                                                    |
|              |             |   | CSA\_CSA_4_80_0_installation\Logs\install.log to ensure it)                                                                                                    |
|              | Cause       | : | csa_remove_createdby_updatedby.plsql contains ALTER TABLE                                                                                                    |
|              |             |   | REBUILD<br>statements that goes through all rows in table. So the REBUILD operation could timeout                                                                                            |
|              |             |   | on huge                                                                                                    |
|              |             |   | databases.                                                                                                    |
|              | workaround  | : | 1. Edit CSA\scripts\mssql\csa_remove_createdby_updatedby.plsql and comment out                                                                                                    |
|              |             |   | all "                                                                                                    |

| Issues       | Description  |                                                                                                    |
|--------------|--------------|----------------------------------------------------------------------------------------------------|
|              |              | ALTER TABLE REBUILD" statements at the end of the file. You can comment it out by                                                                                 |
|              |              | enclosing all REBUILD statements to $/*$ and $*/$ (SOL comments). Save the file.                                                                                  |
|              |              | <ol> <li>Restart the upgrade process. It should end successfully.</li> </ol>                                                                                      |
|              |              | 3. After upgrade it is recommended to apply the commented REBUILD statements                                                                                      |
|              |              | manually,                                                                                                    |
|              |              | For example, using Microsoft SQL Server Management Studio.                                                                                                    |
|              |              | <b>Note:</b> It could take several hours on big databases with millions of artifacts.                                                                             |
| QCCR1D235209 | Problem :    | If [CLIENT: <prop>] token is used as parameter value of semantic validation parameters,<br/>then<br/>tost (validation) fails with following error message:</prop> |
|              |              | Option property with the name <prop> is not found. If this refers to a new property,<br/>ensure that</prop>                                                       |
|              |              | it is saved. Test fails even if the [CLIENT: <prop>] is used on property <prop> and user filled "Input Validation" input fields.</prop></prop>                    |
|              |              | Note: it is test issue only. In runtime tokens are resolved correctly.                                                                                            |
|              | Cause :      | 1. If token [CLIENT: <prop>] is used as parameter value of validation parameter on user</prop>                                                                    |
|              |              | operation parameter <prop></prop>                                                                                                    |
|              |              | and user filled Input Validation field input                                                                                                    |
|              |              | <ul> <li>It is caused by UI, which does not replaces the [CLIENT:<prop>] token with<br/>string</prop></li> </ul>                                                  |
|              |              | entered to Input Validation input field.                                                                                                    |
|              |              | 2. If token [CLIENT: <prop>] refers to another parameter of user operation</prop>                                                                                 |
|              |              | <ul> <li>It is caused by backend, which does not resolve tokens pointing to parameters<br/>of user</li> </ul>                                                     |
|              |              | operation when test is requested                                                                                                    |
|              |              | 3. If token [CLIENT: <prop>] refers option model property</prop>                                                                                                  |
|              |              | Such token cannot be resolved because                                                                                                    |
|              |              | <ul> <li>User operation does not have access to option model (e.g., user operation<br/>is on</li> </ul>                                                           |
|              |              | resource offering),                                                                                                    |
|              |              | <ul> <li>Option model can define more than one property of the name, so it is not<br/>possible</li> </ul>                                                         |
|              |              | to identify the property                                                                                                    |
|              | Workaround : | For all causes 1), 2), and 3) the workaround is                                                                                                    |
|              |              | * enter value instead of token [CLIENT: <prop>] used as user operation parameter value</prop>                                                                     |
|              |              | - once tested, change parameter value back to the token.                                                                                                    |
| QCCR1D234010 | Problem :    | The increment and decrement quantity field in Marketplace Portal shopping cart does                                                                               |
|              | Cause ·      | not snow increment/decrement buttons in internet Explorer.<br>Standard UI widget for number input type does not include increment/decrement                       |
|              |              | buttons in                                                                                                    |
|              |              | Internet Explorer.                                                                                                    |
|              | Workaround : | Enter quantity manually.                                                                                                    |
| QCCR1D235356 | Problem :    | CSA 4.8 Content Store, after installing the content from file system, if we try installing                                                                        |
|              |              | The same                                                                                                    |
|              | Cause :      | Product Limitation.                                                                                                    |

| Issues       | Description                          |                                                                                                    |
|--------------|--------------------------------------|----------------------------------------------------------------------------------------------------|
|              | Workaround :                         | <ol> <li>Install the content from file system.</li> <li>Install the same content from the HPLN site (it will fail for the first time).</li> <li>Re-attempt because all subsequent attempts to install the same content from HPLN site will succeed and the re-install dialog box will appear.</li> <li>Refresh the browser after every attempt in case the browser is slow or lagging.</li> </ol>                                                          |
| QCCR1D235590 | Problem :<br>Cause :<br>Workaround : | <ul> <li>Import Preview fails while previewing the import of a design from an upgraded CSA instance into</li> <li>a fresh CSA 4.8 instance.</li> <li>A constraint violation is indicated in the Preview</li> <li>Result of Import Preview can be ignored, and the design can be imported by clicking on Import</li> </ul>                                                                                                    |
| QCCR1D234938 | Problem :                            | CO URL in csa.war/dashboard/config.json file has changed to default value after<br>Upgrade to CSA 4.8.                                                                                                    |
|              | Workaround :                         | If you have made customizations to the config.json for the CSA launchpad/dashboard you will need to manually re-apply those after upgrade due to structural changes to the config.json file with the addition of the new interactive dashboard.                                                                                                    |
| QCCR1D234038 | Problem :<br>Cause :<br>Workaround : | SAML configuration is lost after upgrade to CSA 4.8 from CSA 4.7<br>Process Limitation<br>If SAML is configured in CSA 4.7 and you have upgraded to CSA 4.8, you need to<br>configure SAML<br>again.                                                                                                    |
| QCCR1D225958 | Problem :<br>Cause :<br>Workaround : | Missing data points when VM is powered OFF or Suspended.<br>Unable to plot the graph for missing data points.<br>No workaround available.                                                                                                    |
| QCCR1D228220 | Problem :<br>Cause :<br>Workaround : | Health status is not updated for servers deployed on Helion Openstack (HOS) provider.<br>CSA is unable to retrieve the health status since Cloud Optimizer (CO) is not supporting<br>HOS 3.0.<br>It is a product limitation. No workaround available.                                                                                                    |
| QCCR1D228619 | Problem :<br>Cause :                 | Global search from MPP portal does not work in a Linux CSA installation.<br>CSA Search service fails to update the Elasticsearch indices as a result of which Global<br>search<br>from MPP returns nothing                                                                                                    |
|              | Workaround :                         | After CSA installation is complete, or after a CSA restart, stop the CSA Search service<br>and restart<br>it manually by following the steps below:<br>If CSA was installed in a location other than /usr/local/hp/csa, adjust the path<br>accordingly.                                                                                                    |
| QCCR1D234418 | Problem :<br>Cause :<br>Workaround : | <ul> <li>Upgrade from 4.6 to 4.8 is failing for windows with MS-SQL database</li> <li>Snapshot Isolation not enabled for idm</li> <li>For Microsoft SQL Server, it is mandatory to enable the snapshot isolation for Identity management database which can be achieved through following two database statements:</li> <li>ALTER DATABASE idmdb SET ALLOW_SNAPSHOT_ISOLATION ON;</li> <li>ALTER DATABASE idmdb SET READ_COMMITTED_SNAPSHOT ON;</li> </ul> |

| Issues       | Description                    |                                                                                                    |
|--------------|--------------------------------|----------------------------------------------------------------------------------------------------|
| QCCR1D218883 | Problem<br>Cause<br>Workaround | <ul> <li>Custom changes in Elasticsearch configuration may be discarded during an HA upgrade installation.</li> <li>Product defect.</li> <li>Custom changes from upgraded installation are stored in a backup folder in /elasticsearch/config/. Transfer custom changes from the older installation file into the upgraded file.</li> </ul>                                                                                                    |
| QCCR1D227598 | Problem<br>Cause<br>Workaround | <ul> <li>The SAML Authorization does not work if the access control is configured with the LDAP sub tree.</li> <li>CSA does not support the LDAP sub tree for Access Control (ACL) when SAML is enabled.</li> <li>None</li> </ul>                                                                                                    |
| QCCR1D235063 | Problem<br>Cause<br>Workaround | <ul> <li>"Subscription Status", "Service Instance Status", and "Upgradable To" fields go out of focus and get shifted to the bottom of the Operations Overview page.</li> <li>This is a Chrome browser issue in version 52 through version 55.</li> <li>Use Chrome 56 and above version to avoid this problem.</li> </ul>                                                                                                    |
| QCCR1D234562 | Problem<br>Cause<br>Workaround | <pre>SMC login fails if we disable HP SSO configuration manually on CSA 4.8 HA<br/>Product limitation<br/>Open the file \$CSA-HOME\jboss-as\standalone\deployments\csa.war\WEB-INF\<br/>applicationContext-security.xml and set checkSSOCookie value to false in the below<br/>mentioned<br/>section of bean and restart CSA service.<br/><beans:bean<br>id="tokenValidityFilter"class="com.hp.csa.security.<br/>TokenValidityFilter"&gt;<br/><beans:property name="checkSSOCookie" value="true"></beans:property><br/><br/></beans:bean<br></pre> |
| QCCR1D230155 | Problem<br>Cause<br>Workaround | <ul> <li>SMC portal does not get logged out upon HP SSO timeout.</li> <li>Product limitation.</li> <li>No workaround currently available.</li> </ul>                                                                                                    |
| QCCR1D230605 | Problem<br>Cause<br>Workaround | <ul> <li>Manage User Subscriptions under Administration of MPP lists few users unauthorized to access the MPP.</li> <li>Product limitation.</li> <li>No workaround currently available.</li> </ul>                                                                                                    |
| QCCR1D235314 | Problem<br>Cause<br>Workaround | <ul> <li>Even if the undeploy/unreserving actions fails during cancellation, the subscription will go offline.</li> <li>However the resources may not be completely deallocated.</li> <li>This is because of a limitation in the architecture that does not allow to pause/resume the failed actions during cancellation.</li> <li>No workaround available.</li> </ul>                                                                                                    |
| QCCR1D232661 | Problem<br>Cause<br>Workaround | <ul> <li>Currently we do not support hybrid Cloud Slang-AFL flows in any combination.</li> <li>It is a product limitation.</li> <li>The procedure on 'Creating a topology Design with CloudSlang' is available in the<br/>Topology Components Guide (Whitepaper). Refer to this guide for a workaround<br/>information.</li> </ul>                                                                                                    |
| QCCR1D186068 | Problem                        | : When importing an Operations Orchestration flow in the Designs / Topology / Components area                                                                                                    |

| Issues       | Description             |                                                                                                    |
|--------------|-------------------------|----------------------------------------------------------------------------------------------------|
|              | Cause :<br>Workaround : | of the Cloud Service Management Console, if that flow contains an Input property with<br>Type<br>value of List of Values and From value of Prompt User from List – Selection List, the<br>resulting<br>component imported into CSA will have a property value of type String for this Input<br>property.<br>Instead of a list of values from which one or more can be selected, a single text input<br>will be<br>presented to the user for this property in both the Components and Designer areas.<br>The Designs / Topology / Components and Designs / Topology / Designer areas of the<br>Cloud<br>Service Management Console do not have graceful support for multi-select properties<br>such as<br>these.<br>In the text input for such a property, encode the property values using the appropriate<br>delimiter,<br>which is determined by the method the flow uses to parse the Input property. If the<br>flow uses<br>the Selection List Iterate operation that is provided with the Base content pack in |
|              |                         | Operations<br>Orchestration, the delimiter (separator) is configurable and has a default of ' '. For<br>example,<br>the values 'red', 'green', and 'blue' would be specified as 'red green blue' (unquoted) if<br>using                                                                                                    |
|              |                         | the Selection List Iterate operation with the default separator value.                                                                                                    |
| QCCR1D187711 | Problem :               | Topology components imported from Chef include an attributes parameter in their<br>deploy<br>operation, allowing customization of the provisioning of the Chef recipe. Properties<br>passed in the<br>attributes parameter are automatically converted to Strings. For example, an Integer<br>component<br>property of 3306 will be converted to "3306", and a Boolean component property of<br>true will be<br>converted to "true". If the Chef recipe is written to expect an Integer or Boolean input<br>and not a<br>String, the provisioning of the component will fail.<br>Product limitation                                                                                                    |
|              | Workaround :            | The Chef recipe should be written or modified to expect String inputs.                                                                                                    |
| CR1D226494   | Problem :<br>Cause :    | The Featured Category list is empty for a newly created organization.<br>The organization data synchronization is not complete after a new organization is<br>created in IDM<br>tables.                                                                                                    |
|              | vvorkaround :           | appear.<br>(~30 seconds)                                                                                                    |
| QCCR1D233354 | Problem :               | In MPP Service checkout page for an offering, the group list shows only the DNs that are<br>added<br>in the access control of the organization, it does not list all the groups to which the user<br>belongs<br>in LDAP.                                                                                                    |

| Issues       | Description |                                                                                                    |
|--------------|-------------|----------------------------------------------------------------------------------------------------|
|              | Cause       | : This behavior is currently unsupported in CSA. In order to show the group in group list, all the |
|              |             | groups need to be explicitly mentioned in the organization access control.                         |
|              | Workaround  | : None.                                                                                            |
| OCCR1D234644 | Problem     | : Misleading icon displayed in MPP.                                                                |
|              |             | If an organization is set to Pause Subscriptions on Provisioning error and a subscription fails,   |
|              |             | MPP shows right status as Paused but the icon is wrong.                                            |
|              |             | Spinner is displayed in MPP instead of Pause icon.                                                 |
|              | Cause       | : Wrong HTML in MPP code base.                                                                     |
|              | Workaround  | : No workaround is required. Inappropriate icon is displayed.                                      |
| OCCR1D228672 | Problem     | : Cannot launch the show performance page using SSO from MPP.                                      |
|              | Cause       | : SSO token is not passed correctly.                                                               |
|              | Workaround  | : User can login to Cloud Optimizer manually by entering username and password.                    |

# Patch Installation

This section describes how to install the patch.

**Note:** If there are any customized configurations/folders present, ensure you take a backup of those files/directories and restore them back after installing the patch.

# Check Pre-installation Requirements

Ensure the below prerequisites are fulfilled before installing:

- 1. Check minimum hardware requirements:
  - CPU: 4 CPU, 3.0 GHz
  - RAM: 8 GB
  - Hard Drive: 20 GB
- 2. Check the CSA 4.80 Support Matrix to verify operating-system requirements.
- 3. Check minimum software requirements:
  - CSA version 4.80.0000
- 4. Set the CSA\_HOME environment variable:

In case of remote MPP installation, please ensure that CSA\_HOME environment variable is set.

- Windows: Set the CSA\_HOME environment variable to point to the CSA installed location. Eg: C:\Program Files\HPE\CSA
- Linux: Set the CSA\_HOME environment variable to point to the CSA installed location Eg: /usr/local/hpe/csa

### 5. Back up your CSA environment.

Please make sure to take backup of CSA and IdM databases. There are some schema changes in the IdM database because of which patch uninstallation will not bring the system back to the previous state.

6. Stop new subscription creation and subscription modification.

**Warning**: If you do not stop creation and modification, the installation might fail and CSA might be left in an unstable state.

7. Stop the following CSA services: HPE Cloud Service Automation, HPE Marketplace Portal, HPE Search Service and

Elasticsearch 1.6.1 (elasticsearch-service-x64).

**Important:** You must stop these services on each node in a cluster. **Note:** If you do not stop these services manually, the following folders will not be cleared and will cause UI issues after installing the patch:

Windows: <CSA\_HOME>\jboss-as\standalone\tmp
Clustered environment: <CSA\_HOME>\jboss-as\domain\tmp
Linux: /usr/local/hpe/csa/jboss-as/standalone/tmp

# Install the Patch

Use the following procedure to install the patch in a standalone configuration or on *each* node of a cluster:

- 1. Download the CSA patch file:
  - Linux: https://softwaresupport.hp.com/group/softwaresupport/search-result/-/facetsearch/document/LID/CSA\_00049
  - Windows: https://softwaresupport.hp.com/group/softwaresupport/search-result/-/facetsearch/document/LID/CSA\_00050
- 2. Connect to your respective IdM database, and create the procedure mentioned below and execute the same.
  - Oracle
  - PostgreSQL
  - SQL

### Oracle:

```
--Create Produce IDM_SP_REMOVE_DUPLICATE_USER which will remove all the duplicate users in IdM
create or replace PROCEDURE IDM_SP_REMOVE_DUPLICATE_USER
AS
 v user id VARCHAR2(32);
 v_user_name_key VARCHAR2(2000);
 TYPE USER ARRAY IS TABLE OF VARCHAR2(2000) INDEX BY VARCHAR(2000);
 v_user_name_list USER_ARRAY;
BEGIN
DBMS OUTPUT.enable(20000);
FOR u IN (
 SELECT u1.organization org id, u1.uuid user id, u1.DELETED, u1.name user name FROM abstract user u1, (
   SELECT organization, name, DELETED FROM abstract user GROUP BY organization, name, DELETED HAVING
count(*) > 1
 ) u2
 WHERE u1.organization=u2.organization AND u1.name=u2.name AND nvl(u1.deleted, 'NULL') = nvl(u2.deleted, 'NULL')
ORDER BY CREATED DATE DESC
) LOOP
 DBMS_OUTPUT.put_line(u.org_id||', user='||u.user_name);
  v_user_name_key := u.org_id || '#' || u.user_name;
 IF v user name list.EXISTS(v user name key)
 THEN
```

dbms\_output.put\_line('Deleting Duplicat user: ' || u.org\_id || ', user\_id=' || u.user\_id || ', user\_name=' || u.user\_name );

```
DELETE FROM ABSTRACT_USER_METADATA WHERE uuid = u.user_id;
DELETE FROM ABSTRACT_USER_REPRESENTATION WHERE USER_FK = u.user_id;
DELETE FROM ABSTRACT_USER_PROFILE WHERE user_id = u.user_id;
DELETE FROM USER_GROUP_DATABASE_REP WHERE user_id = u.user_id;
DELETE FROM USER_GROUP_REP WHERE user_id = u.user_id;
DELETE FROM ABSTRACT_USER WHERE uuid = u.user_id;
```

```
ELSE
    dbms_output.put_line('Skipping');
    v_user_name_list(v_user_name_key) := v_user_name_key;
    END IF;
    END LOOP;
END;
```

### PostgreSQL:

```
CREATE OR REPLACE FUNCTION IDM_SP_REMOVE_DUPLICATE_USER()
RETURNS integer AS $$
DECLARE
 v user id VARCHAR(32);
 v_user_name_key VARCHAR(2000);
 v user name list VARCHAR(2000)[];
 u record;
 delete_count int;
BEGIN
 delete_count:=0;
 FOR u IN (
 SELECT u1.organization org id, u1.uuid user id, u1.DELETED, u1.name user name FROM abstract user u1, (
   SELECT organization, name, DELETED FROM abstract user GROUP BY organization, name, DELETED HAVING
count(*) > 1
 ) u2
 WHERE u1.organization=u2.organization AND u1.name=u2.name AND u1.deleted is NULL and u2.deleted is NULL
ORDER BY CREATED_DATE DESC
) LOOP
    v_user_name_key := u.org_id || '#' || u.user_name;
 IF v_user_name_key=any(v_user_name_list)
 THEN
    DELETE FROM ABSTRACT USER METADATA WHERE uuid = u.user id;
   DELETE FROM ABSTRACT USER REPRESENTATION WHERE USER FK = u.user id;
   DELETE FROM ABSTRACT USER PROFILE WHERE user id = u.user id;
   DELETE FROM USER GROUP DATABASE REP WHERE user id = u.user id;
   DELETE FROM USER GROUP REP WHERE user id = u.user id;
   DELETE FROM ABSTRACT_USER WHERE uuid = u.user id;
              delete count:=delete count+1;
 ELSE
   v user name list:=v user name list ||v user name key;
 END IF;
 END LOOP;
 return delete count;
END; $$
LANGUAGE 'plpgsql';
select IDM SP REMOVE DUPLICATE USER();
DROP FUNCTION IF EXISTS IDM SP REMOVE DUPLICATE USER;
SQL:
create PROCEDURE IDM_SP_REMOVE_DUPLICATE_USER
```

```
AS
```

```
DECLARE
  @v first BIT,
 @v prv username NVARCHAR(1024),
 @v username NVARCHAR(1024),
 @v user id NVARCHAR(1024)
 DECLARE
 v cur fk CURSOR FOR
 SELECT u1.name user_name, u1.uuid user_id FROM abstract_user u1, (
     SELECT organization, name, DELETED FROM abstract user GROUP BY organization, name, DELETED HAVING
count(*) > 1
  ) u2
  WHERE u1.organization=u2.organization AND u1.name=u2.name AND ISNULL(u1.deleted, 'NULL') =
ISNULL(u2.deleted, 'NULL') ORDER BY u1.name, CREATED DATE ASC
BEGIN
 SET @v_first = 1;
 OPEN v cur fk;
 FETCH NEXT FROM v_cur_fk INTO @v_username, @v_user_id;
 WHILE @@FETCH STATUS = 0
 BEGIN
 IF @v prv username IS NULL
 BEGIN
  SET @v_prv_username = @v_username;
 END
 IF @v prv username != @v username
 BEGIN
  SET @v first = 1
 END
 IF @v first=1
 BEGIN
  SET @v_first = 0
 END
 ELSE
 BEGIN
   print 'Remove user: '+ @v_username +', '+ @v_user_id;
   DELETE FROM ABSTRACT_USER_METADATA WHERE uuid = @v_user_id;
   DELETE FROM ABSTRACT_USER_REPRESENTATION WHERE USER_FK = @v_user_id;
   DELETE FROM ABSTRACT USER PROFILE WHERE user id = @v user id;
   DELETE FROM USER_GROUP_DATABASE_REP WHERE user_id = @v_user_id;
   DELETE FROM USER_GROUP_REP WHERE user_id = @v_user_id;
   DELETE FROM ABSTRACT_USER WHERE uuid = @v_user_id;
 END;--Cleanup user
 SET @v prv username = @v username;
 FETCH NEXT FROM v cur fk INTO @v username, @v user id;
 END --- END LOPP
 CLOSE v_cur_fk;
 DEALLOCATE v_cur_fk;
END
```

*Cloud Service Automation 4.80.0002 Patch Readme* 

```
go
exec IDM_SP_REMOVE_DUPLICATE_USER
go
drop procedure IDM_SP_REMOVE_DUPLICATE_USER
go
```

### For Linux:

**Note:** For clusters, perform all steps on each node in a cluster.

- a. Extract the downloaded file: HPE CSA Patch 04.80.0002.bin file from the patch file.
- b. Ensure that the csauser user is the owner of the file and has full privileges.
- c. Log in as csauser and run HPE\_CSA\_Patch\_04.80.0002.bin to open the CSA patch installer console mode.
- d. Enter ./HPE\_CSA\_Patch\_04.80.0002.bin to run the patch installer and respond to the warning message on backing up the installation folder.
- e. Select **Enter** in the introduction, warnings, and prerequisites screens.
- f. In the environment dialog screen, select Standalone or Cluster environment, then click Enter.
- g. In the set-up screen, select your set-up option:
  - CSA and MPP are installed
  - Only MPP is installed

Note: If you select **Only MPP**, perform the same steps to install the patch, but ignore the configurations that are specific to JBoss and csa.war.

- h. Click Enter.
- i. The installer will prompt for the password of CSA Database user.
- j. A second prompt will appear to ensure that the IdM Database has been backed up. In case the user uninstall the patch, it is required to import back the older IdM DB for CSA to be functional.
- k. In the pre-installation summary dialog screen, click Enter.

The patch installer begins the installation.

- I. When prompted, click **Enter** to exit the installation.
- m. (Optional) If you want to install the new CI Type-based capsules from ITOM Marketplace, perform this step: The patch installer will deploy a zip file named CC-HPE-CSA-CIType-Palette.zip in the following path: <CSA\_HOME>\\_CSA\_4\_80\_2\_installation\Backup\Tools\CSLContentInstaller\. Run the capsule installer csl-content-installer.jar from the above path in silent mode and point to this jar file to import/install the same to central. Refer the Capsule Installer Guide for help.

After completing step 'm', you can proceed with installation of capsules.

### For Windows:

- a. Extract the HP CSA Patch 04.80.0002.exe file from the patch zip file.
- b. Run HP\_CSA\_Patch\_04.80.0002.exe to launch the installation wizard and respond to the warning message on backing up the installation folder.
- c. Click **Next** to open the CSA Environment Selection wizard.
- d. Select Standalone or Cluster environment, then click Next.
- e. Select your set-up option:
  - CSA and MPP are installed
  - Only MPP is installed

**Note**: If you select **Only MPP**, perform the same steps to install the patch, but ignore the configurations that are specific to JBoss and csa.war.

- f. The installer will prompt for the password of CSA Database user.
- g. A second prompt will appear to ensure that the IdM database has been backed up. In case the user uninstall the patch it is important to bring back the older IdM DB for CSA to be functional.
- h. Click Install to run the patch installation
- i. When prompted, click **Done** to exit the installation.
- j. (Optional) If you want to install the new CI Type-based capsules from ITOM Marketplace, perform this step: The patch installer will deploy a zip file named CC-HPE-CSA-CIType-Palette.zip in the following path: <CSA\_HOME>\\_CSA\_4\_80\_2\_installation\Backup\Tools\CSLContentInstaller\. Run the capsule installer csl-content-installer.jar from the above path in silent mode and point to this jar file to import/install the same to central. Refer the *Capsule Installer Guide* for help.

After completing step 'j', you can proceed with installation of capsules.

### Verify the Patch Installation

The verification steps apply to both standalone and clustered environments. For clustered environments, complete these steps on each node after completing the installation on each node.

- 1. Check for errors in the log files:
  - Windows: <CSA\_HOME>\\_CSA\_4\_80\_2\_installation\Logs
  - Linux: \$CSA\_HOME/\_CSA\_4\_80\_2\_installation/Logs
     Log files include csa install.log and csa InstallPatch.log.

**Note:** If there are errors, create a backup of the log files, restore the backup of the CSA\_HOME directory, and contact HPE Support.

- 2. Clear the browser cache.
- 3. Ensure the HPE Cloud Service Automation, Marketplace Portal, HPE Search, and Elasticsearch services 1.6.1

(elasticsearch-service-x64) are running:

- Windows: Installer automatically starts these services.
- Linux: Start the services manually. In a cluster environment, manually start the services on all nodes.
- 4. Launch the CSA Console, log in and check for the updated version.

# Patch Removal - Linux

This section provides the steps to uninstall the patch on a Linux server in both standalone and clustered environments. Note: Uninstallation of the patch will not revert the database-indexing changes made during patch installation. As a result after the patch uninstallation, users will not be able to login to CSA or MPP portals till we manually import the IdM database which we had backed up before patch installation.

# Before Uninstalling the Patch

Complete the following preparation steps before you uninstall the patch:

1. Backup the CSA environment.

2. Stop new subscription creation and subscription modification.

**Warning**: If you do not stop creation and modification, uninstallation might fail and CSA might be left in an unstable state.

- 3. Sign out of all open instances of the CSA Provider Console and Marketplace Portal.
- 4. Stop the following CSA services: HPE Cloud Service Automation, HPE Marketplace Portal, HPE Search Service, and Elasticsearch 1.6.1 (elasticsearch-service-x64).

Important: You must stop these services on each node in a cluster.

# Uninstall the Patch on Standalone and Cluster CSA Servers

To uninstall the patch:

- 1. Navigate to \$CSA HOME/\_CSA\_4\_80\_2\_installation/Uninstaller.
- 2. Run ./Uninstall HPE Cloud Service Automation Patch to start the uninstaller console mode.
- 3. A prompt will appear to enforce the need to import the IdM database which was backed up before the patch installation, for CSA to be functional.
- 4. Click **Enter** for the introductory and warning screens.
- 5. Click Enter to run the patch uninstaller.
- 6. When the patch uninstallation is complete, click **Enter** to exit the uninstallation process.
- 7. Manually import the IdM database which we had backed up earlier before the patch installation.

# Patch Removal - Windows

This section provides the steps to uninstall the patch on a Windows server in both standalone and clustered environments.

Note: Uninstallation of the patch will not revert the database-indexing changes made during patch installation.

As a result after the patch uninstallation, users will not be able to login to CSA or MPP portals till we manually import the IdM database which we had backed up before patch installation.

# Before Uninstalling the Patch

Complete the following preparation steps before you uninstall the patch:

- 1. Backup the CSA environment.
- 2. Stop new subscription creation and subscription modification.

**Warning**: If you do not stop creation and modification, the uninstallation might fail and CSA might be left in an unstable state.

- 3. Sign out of all open instances of the CSA Provider Console and Marketplace Portal.
- 4. Stop the following CSA services: HPE Cloud Service Automation, HPE Marketplace Portal, HPE Search Service,

and Elasticsearch 1.6.1 (elasticsearch-service-x64).

Important: You must stop these services on each node in a cluster.

# Uninstalling the Patch on Standalone and Clustered Environments

You can uninstall the patch using either of the following methods:

- Using the Control Panel
- Using the Uninstall Cloud Service Automation Patch wizard

**Note:** For clustered environments, perform the steps on each node of the cluster after stopping the services on all nodes.

To uninstall the patch using the Control Panel:

- 1. In the Control Panel, choose Uninstall a program.
- 2. Select Cloud Service Automation Patch and click Uninstall.
- 3. Follow the instructions on the uninstall wizard to uninstall the patch.

To uninstall the patch using the Uninstall Cloud Service Automation Patch wizard:

- 1. Navigate to <CSA HOME>\ CSA 4 80 2 installation\Uninstaller.
- 2. Execute Uninstall HPE Cloud Service Automation Patch.exe to open the Uninstall Cloud Service Automation Patch wizard.
- 3. A prompt will appear to enforce the need to import the IdM database which was backed up before the patch installation
- 4. Click **Uninstall** to uninstall the patch.
- 5. Click **Done** to exit the uninstall wizard.
- 5. Manually import the IdM database which we had backed up earlier before the patch installation.

# Patch Removal Verification

After uninstalling the patch, perform the following steps to verify the patch was removed. These verification steps apply to both standalone and clustered environments.

Note: For clustered environments, complete these steps on each node.

- 1. Check for errors in the log files:
  - Windows: <CSA HOME>\ CSA 4 80 2 installation\Logs
  - Linux: \$CSA\_HOME/\_CSA\_4\_80\_2\_installation/Logs Log files include csa uninstall.log, and csa unInstallPatch.log.

**Note:** If there are errors, create a backup of the log files, restore the backup of the CSA\_HOME directory, and contact HPE Support.

- 2. Clear the browser cache.
- 3. Ensure the HPE Cloud Service Automation, Marketplace Portal, HPE Search, and Elasticsearch 1.6.1 services are running:
  - Windows: The installer automatically starts these services.
  - Linux: Start the services manually. In a cluster environment, manually start the services on all nodes.

# CSA Modified Files

<CSA\_HOME>/jboss-as/standalone/deployments/csa.war/\* <CSA\_HOME>/CSAKit-4.7/Content Archives/topology/Jenkins plugin/HPE\_Codar.hpi <CSA\_HOME>/Tools/CSLContentInstaller/existing-infra.zip <CSA\_HOME>/Tools/CSLContentInstaller/CC-HPE-CSA-CIType-Palette.zip <CSA\_HOME>/Tools/CSLContentInstaller/csl-content-installer.jar <CSA\_HOME>/Tools/SupportabilityTools/\* <CSA\_HOME>/Tools/OGUpdateTool/\* <CSA\_HOME>/Tools/lib/CLI-lib.jar <CSA\_HOME>/Hotfixes/\* <Deployments\_home>/csa-codar-provider-help.war/en\_US/\* <Deployments\_home>/csa-provider-help.war/en\_US/\* <Deployments\_home>/codar-provider-help.war/en\_US/\* <CSA\_HOME>/portal/node\_modules/mpp-ui/dist/ccue-marketplaceportal-help/help/en\_US/\*

# Appendix A

# Simplified API

Simplified APIs are a new set of user friendly REST APIs.

# Service Request API

Service Request API is a simplified API for handling requests. You can use this API to:

- Submit a service request to create, modify or cancel a subscription.
  - Issue user actions on a subscription,
- Resubmit a modify request that has failed
- Submit a request based on an existing request.

### Features

Service Request API has the following features:

- To make the API portable across different environment, you can reference the Option Sets, Options and Properties by their display names instead of IDs.
- Inputs are specified in the following hierarchy: Option Set -> Option -> Property.
- For child Option Sets nested within an Option Property, it is not necessary to maintain the hierarchy. The Option Sets are flat array regardless of whether the Option Set is at the top level or nested.
- You can reference the Option Sets, Options and Properties by their display names.
- Instead of passing all option properties to the request body, you can pass only the options that are selected and the properties that have values different form the default value.
- The API has thorough error handling capabilities with clear error codes. A detailed message about the problem is provided so that the caller can take corrective action.
- The API thoroughly validates the request body input and sends errors with details.
- APIs are versioned according to the semantic versioning scheme.

# Appendix B

For group ownership, the users could only select the groups which has been added to the access control of the organization. With this patch, there has a been a configurable parameter added by which it is now possible for a user to assign a group to which a user belongs to, but which has not been explicitly added to the access control of the organization.

e.g. Consider a user is part of cn=devGroup,dc=myorg,dc=com, cn=demoGroup,dc=myorg,dc=com and cn=innoGroup,dc=myorg,dc=com

If the access has been provided only to cn=devGroup,dc=myorg, the subscriber will not see the groups demoGroup, innoGroup while selecting the groups for group owned subscription as per the earlier behaviour.

With this patch, the subscribers will be able to see all the 3 groups while creating a group owned subscription. Other subscribers, who have access to CSA and is also part of any of the selected group, will be able to access the subscription.

If you are not already using "group ownership" feature, you need to follow the below steps to enable this feature:

For customers with no group owned subscriptions,

- The following configuration needs to be added to the csa.properties. listAllUserLDAPGroups=true.
- Clear the CSA\_USER\_GROUP table in the CSA database.
- After Subsequent login, the group ownership drop down option will list all the groups the user belongs to.

If you are are already using "group ownership" feature, please follow the below steps to enable this new behaviour.

• Convert the existing data by executing a tool which will convert the canonical name of the group to the "Distinguished Name" of the group as listed below:

[CSA\_HOME] \Tools\OGUpdateTool> java –jar og-update-tool.jar –c config.properties [-j (driver).jar ]

The details required to configure the parameters in the config file can be referred here.

- To enable this feature, the following configuration needs to be added to the csa.properties file. listAllUserLDAPGroups=true
- Clear the CSA\_USER\_GROUP table in the CSA database.
- After Subsequent login, the group ownership drop down option will list all the groups that the user belongs to.

Once the configuration is changed, the OWNER\_GROUP field in the CSA\_SERVICE\_SUBSCR table will now store the group name as distinguished name (In earlier releases, it was stored as canonical name).

NOTE: If you wish to exclude groups from being listed in the group ownership drop down option, the following property needs to be added to csa.properties file.

userLDAPGroupExclusionList= [ {dn of the group}, {dn of the group}]

For example:

userLDAPGroupExclusionList=[{cn=group1,ou=myou,dc=myorg,dc=com},{ cn=group2,cn=mygroups,dc=myorg,dc=com }]

Appendix C

### How to Use the HotfixDeployer tool

### Windows:

- a) Place the hotfixes zip files inside %CSA\_HOME% /hotfixes folder.
- b) Open a command prompt to the %CSA\_HOME% /hotfixes/hotfixDeployer directory.

### To deploy a fix :

../../node.js/node hotfixManger.js -deploy "hotfixName.zip"

e.g. C:\Program Files\HPE\CSA\hotfixes\hotfixDeployer>../../node.js/node hotfixManger.js –deploy QCCR1D23451.zip >> <QCCR ID>.zip

#### To undeploy the fix :

../../node.js/node hotfixManger.js -undeploy "hotfixName"

e.g. C:\Program Files\HPE\CSA\hotfixes\hotfixDeployer>../../node.js/node hotfixManger.js -undeploy QCCR1D23451 >> <QCCR ID>

### List the hotfixes deployed:

../../node.js/node hotfixManger.js –list

### List all the hotfixes – deployed and undeployed

../../node.js/node hotfixManger.js -listAll

#### Help - Displays the list of commands supported and their syntax

../../node.js/node hotfixManger.js -help

### Linux:

- a) Place the hotfixes zip files inside %CSA\_HOME% /hotfixes folder.
- b) Open a command prompt to the %CSA\_HOME% /hotfixes/hotfixDeployer directory.

### To deploy a fix :

../../node.js/bin/node hotfixManger.js -deploy "hotfixName.tar" >> hotfiName.zip

e.g. \$../../node.js/bin/node hotfixManger.js -deploy QCCR1D23451.tar >> <QCCR ID>.zip

### To undeploy the fix :

../../node.js/node hotfixManger.js -undeploy "hotfixName"e.g. \$../../node.js/node hotfixManger.js -undeploy QCCR1D23451 >> <QCCR ID>

List the hotfixes deployed: ../../node.js/bin/node hotfixManger.js -list

List all the hotfixes – deployed and undeployed ../../node.js/bin/node hotfixManger.js -listAll

**Help - Displays the list of commands supported and their syntax** ../../node.js/bin/node hotfixManger.js -help

# Appendix D

### SAML Configuration steps are different from what is mentioned in CSA 4.8 Configuration guide.

If SAML is already configured in your system, you can skip other steps and need to follow **Step 3** alone.

For fresh configuration of SAML, please follow the below steps:

**Step 1)** Follow the steps mentioned in **CSA 4.8 Configuration guide** and configure SAML. We can exclude Step 5 and Step 6 of the Configuration Guide under the heading **SAML Configuration on a CSA Fresh Install** since it is already taken care from IDM.

Step 2) Make sure that the certificate of your Identity Provider is **imported** in IDM as mentioned in the CSA 4.8 Configuration guide under the heading Exporting the ADFS Certificate and Importing the Certificate in Identity Management component.

Step 3) There are two ways by which we can update SAML related system properties.

**Method 1**: Using json file to update the idm.auth.flow property for missing organizations.

Method 2: Using REST API to update the idm.auth.flow property for missing organizations

### Method 1: Update SAML related system properties using JSON File:

- Copy sample json file (com.hpe.tenant1\_\_1.2.0.1\_\_Update\_Metadata.json.template) from "{CSA install DIR}\jboss-as\standalone\deployments\idm-service.war\WEB-INF\classes\seeded\samples" to "{CSA install DIR} \jboss-as\standalone\deployments\idm-service.war\WEB-INF\classes\seeded" directory.
- Rename the copied file to "com.hpe.tenant1\_\_1.2.0.1\_\_Update\_Metadata.json".

- Open the json file in an editor.
- Remove the entire content of the file and add the below content inside the file:

```
[
{
"operation":"ADD_OR_UPDATE",
"type":"organizationMetadata",
"names":{
"organizationName":"CUSTOM ORG1"
},
"attributes":{
"key":"idm.auth.flow",
"value":"seeded,database_user,Idap,ad,jaas,saml",
"public":true
}
]
```

- Restart CSA services.
- After successful restart of CSA services, under organization->**selected\_org->ldap**, configure ldap details for your AD.
- In access control add the groups.

When you access the organization portal, you will be directed to an ADFS login page. Use valid user credentials to log on to your consumer portal.

### Method 2: Update SAML related system properties using REST API:

After the patch installation, we need to execute the following PUT API call to add the idm.auth.flow property for the existing and new organizations.

| Prop<br>erty<br>Name | Type of<br>REST<br>API | URL                                                                                                    | Request/Response Body                                                                                                    |
|----------------------|------------------------|----------------------------------------------------------------------------------------------------|----------------------------------------------------------------------------------------------------|
| idm.au<br>th.flow    | PUT                    | https://sen_winsql2012.csacloud.local:8444/id<br>m-<br>service//api/scim/organizations/8a828ea15ad6<br>3008015ad64a36c0000f/metadata/idm.auth.flo<br>w | <pre>{     "key": "idm.auth.flow",     "value":     "seeded,database_user,ldap,ad,jaas,     saml",     "public": true } Output of the REST Call should be(Ex: Below):     {     "key": "idm.auth.flow",     "value":     "seeded,database_user,ldap,ad,jaas,     saml",     "public": true,     "id":</pre> |

| Prop<br>erty<br>Name | Type of<br>REST<br>API | URL | Request/Response Body                       |
|----------------------|------------------------|-----|---------------------------------------------|
|                      |                        |     | "8a828dad5f1430c9015f145aa8c9005<br>9"<br>} |

After successful execution of the above query,

- Restart CSA services for SAML to work.
- After successful restart of CSA services, under organization->**selected\_org->ldap**, configure ldap details for your AD.
- In access control add the groups.

When you access the organization portal, you will be directed to an ADFS login page. Use valid user credentials to log on to your consumer portal.

# Send Documentation Feedback

If you have comments about this document, you can send them to clouddocs@hpe.com.

# Legal Notices

### Warranty

The only warranties for Hewlett Packard Enterprise products and services are set forth in the express warranty statements accompanying such products and services. Nothing herein should be construed as constituting an additional warranty. Hewlett Packard Enterprise shall not be liable for technical or editorial errors or omissions contained herein. The information contained herein is subject to change without notice.

### Restricted Rights Legend

Confidential computer software. Valid license from Hewlett Packard Enterprise required for possession, use or copying. Consistent with FAR 12.211 and 12.212, Commercial Computer Software, Computer Software Documentation, and Technical Data for Commercial Items are licensed to the U.S. Government under vendor's standard commercial license.

### Copyright Notice

© Copyright 2017 Hewlett Packard Enterprise Development LP

### Trademark Notices

Adobe<sup>®</sup> is a trademark of Adobe Systems Incorporated.

 $\mathsf{Microsoft}^{\circledast}$  and  $\mathsf{Windows}^{\circledast}$  are U.S. registered trademarks of  $\mathsf{Microsoft}$  Corporation.

Oracle and Java are registered trademarks of Oracle and/or its affiliates.

UNIX® is a registered trademark of The Open Group.

RED HAT READY<sup>™</sup> Logo and RED HAT CERTIFIED PARTNER<sup>™</sup> Logo are trademarks of Red Hat, Inc.

The OpenStack word mark and the Square O Design, together or apart, are trademarks or registered trademarks of OpenStack Foundation in the United States and other countries, and are used with the OpenStack Foundation's permission.

### Documentation Updates

The title page of this document contains the following identifying information:

- Software Version number, which indicates the software version.
- Document Release Date, which changes each time the document is updated.
- Software Release Date, which indicates the release date of this version of the software.

To check for recent updates or to verify that you are using the most recent edition of a document, go to the following URL and sign-in or register:

#### https://softwaresupport.hpe.com.

Select Manuals from the Dashboard menu to view all available documentation. Use the search and filter functions to find documentation, whitepapers, and other information sources.

You will also receive updated or new editions if you subscribe to the appropriate product support service. Contact your Hewlett Packard Enterprise sales representative for details.

### Support

Visit the Hewlett Packard Enterprise Software Support Online web site at https://softwaresupport.hpe.com.